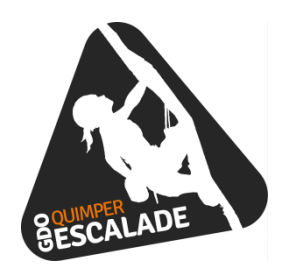

# Notice d'inscription pour les nouveaux et les anciens adhérents !

Vous avez fait votre première séance passeport et vous souhaitez poursuivre,

Ou vous avez déjà une expérience de grimpe, et vous avez validé votre niveau auprès d'un salarié du club,

Ou vous êtes un ancien qui veut se réinscrire.

Le lien pour s'inscrire via le site internet est envoyé par mail à tous les anciens adhérents ou il vous sera remis lors de votre 1<sup>ère</sup> séance pour les nouveaux arrivants.

## 1 – Sélectionner l'activité escalade :

| Avancement of                                                              | de l'inscription                                                                                                  |                                          |
|----------------------------------------------------------------------------|----------------------------------------------------------------------------------------------------|------------------------------------------|
| Dates et h                                                                 | noraires                                                                                                    |                                          |
| Activité e<br>de Penha                                                     | escalade annuelle Adultes initiés et passeports après u<br>ars) à partir de 16 ans                                | ine séance découverte. (Halle des sports |
| lundi 17 sept                                                              | tembre au dimanche 25 août 2019                                                                                   |                                          |
| Inscriptio                                                                 | on annuelle : 84.50 €                                                                                             |                                          |
| Confirmer v                                                                | rotre choix en cliquant sur l'horaire de l'activité                                                               |                                          |
| ■ : II reste moin:<br>■ : II reste 1 pla<br>■ : Complet<br>Le montant indi | s de 5 places<br>ce<br>iqué est le tarif de l'activité hors cotisation, licence, assurance et éventuelles options | Cliquer sur l'activité<br>choisie        |
| Résumé de votre s                                                          | aisie                                                                                                    |                                          |
| type d'activité                                                            | Club Adulte                                                                                                    |                                          |

#### 2 – Sélectionner vos options concernant l'assurance :

| Cotisation GDO : 10.0<br>Les GDO Quimper Esc                                                | 0 €<br>alade étant une association, la cotisation est obligatoire                        |                                                         |                        |  |  |  |
|---------------------------------------------------------------------------------------------|------------------------------------------------------------------------------------------|---------------------------------------------------------|------------------------|--|--|--|
| <ul> <li>elle ne sera facturée d</li> </ul>                                                 | qu'une seule fois                                                                        |                                                         |                        |  |  |  |
| - Si vous l'avez déjà ré                                                                    | glé, elle sera supprimée avant votre réglement                                           |                                                         |                        |  |  |  |
| Licence 2018-2019                                                                           |                                                                                          |                                                         |                        |  |  |  |
| La licence est obligatoi                                                                    | re, son montant est fixé annuellement par la fédération.                                 |                                                         |                        |  |  |  |
| Licence Jeune 2018-20<br>Licence Jeune 2018-20                                              | 719 : 51€50<br>)19 (-18 ans au 31 aout 2018) : 38€                                       |                                                         |                        |  |  |  |
| Licence famille 2018-2                                                                      | 019 (à partir du 3ème licencié d'une même famile) : 25€10                                |                                                         |                        |  |  |  |
| Elle inclut la garantie d                                                                   | 'assurance « Responsabilité civile » de la FFME.                                         |                                                         |                        |  |  |  |
| - elle ne sera facturée d                                                                   | qu'une seule fois                                                                        |                                                         |                        |  |  |  |
| - Si vous l'avez déjà ré                                                                    | glé, elle sera supprimée avant votre réglement                                           |                                                         |                        |  |  |  |
| Assurance                                                                                   |                                                                                          | Faites votre choix concernant l'assura                  | ince et les            |  |  |  |
| L'assurance "Garantie de                                                                    | personne" n'est pas obligatoire, mais fortement recommandée.                             | ontions                                                 |                        |  |  |  |
| C'est pourquoi nous avons                                                                   | s décidé de vous la proposer par défaut.                                                 | options.                                                |                        |  |  |  |
| Vous pouvez si vous le so                                                                   | uhaitez ne pas la prendre.                                                               |                                                         |                        |  |  |  |
| Dans ce cas pensez a ver                                                                    | mer aupres de votre assureur si vous etes couvert pour la pratique de l'esc              | <b>Bon à savoir</b> : si vous ne prepez pas l'          | assurance              |  |  |  |
| Pour plus de renseignement sur les garanties, télécharger la notice d'information 2018-2019 |                                                                                          | bon a baron i si vous ne prenez pas i assurance         |                        |  |  |  |
| Assurance Base : 8.00 € ▼                                                                   |                                                                                          | il vous faudra fournir un justificatif de votre         |                        |  |  |  |
|                                                                                             |                                                                                          |                                                         |                        |  |  |  |
| Option VTT : 30.00                                                                          | € ◀                                                                                      | <ul> <li>assurance mentionnant que vous êtes</li> </ul> | <mark>s assurés</mark> |  |  |  |
| Option Trail : 10.00                                                                        | (€                                                                                       | nour la pratique de l'escalade                          |                        |  |  |  |
| Option Slackline :                                                                          | 5.00 €                                                                                   | pour la pratique de l'escalade.                         |                        |  |  |  |
| Option Ski de Piste                                                                         | e:5.00€                                                                                  |                                                         |                        |  |  |  |
| Extention indémnité jou                                                                     | Imalière                                                                                 |                                                         |                        |  |  |  |
| Je ne prends aucune o                                                                       | Je ces extentions d'assurance 🔻                                                          |                                                         |                        |  |  |  |
|                                                                                             | \blider                                                                                  |                                                         |                        |  |  |  |
|                                                                                             | Valuer                                                                                   |                                                         |                        |  |  |  |
|                                                                                             |                                                                                          |                                                         |                        |  |  |  |
| Résumé de votre saisie                                                                      |                                                                                          |                                                         |                        |  |  |  |
|                                                                                             |                                                                                          |                                                         |                        |  |  |  |
| type d'activité                                                                             | Club Adulte                                                                              |                                                         |                        |  |  |  |
| Descriptif                                                                                  | Activité escalade annuelle Adultes initiés et passeports après une<br>à partir de 18 ans | e seance decouverte.                                    |                        |  |  |  |
|                                                                                             | lundi 17 septembre 2018                                                                  |                                                         |                        |  |  |  |
| Séances                                                                                     |                                                                                          |                                                         |                        |  |  |  |
| Séances                                                                                     | dimanche 25 août 2019                                                                    |                                                         |                        |  |  |  |

## 3 – Avez-vous déjà un compte chez GDO Quimper escalade ?

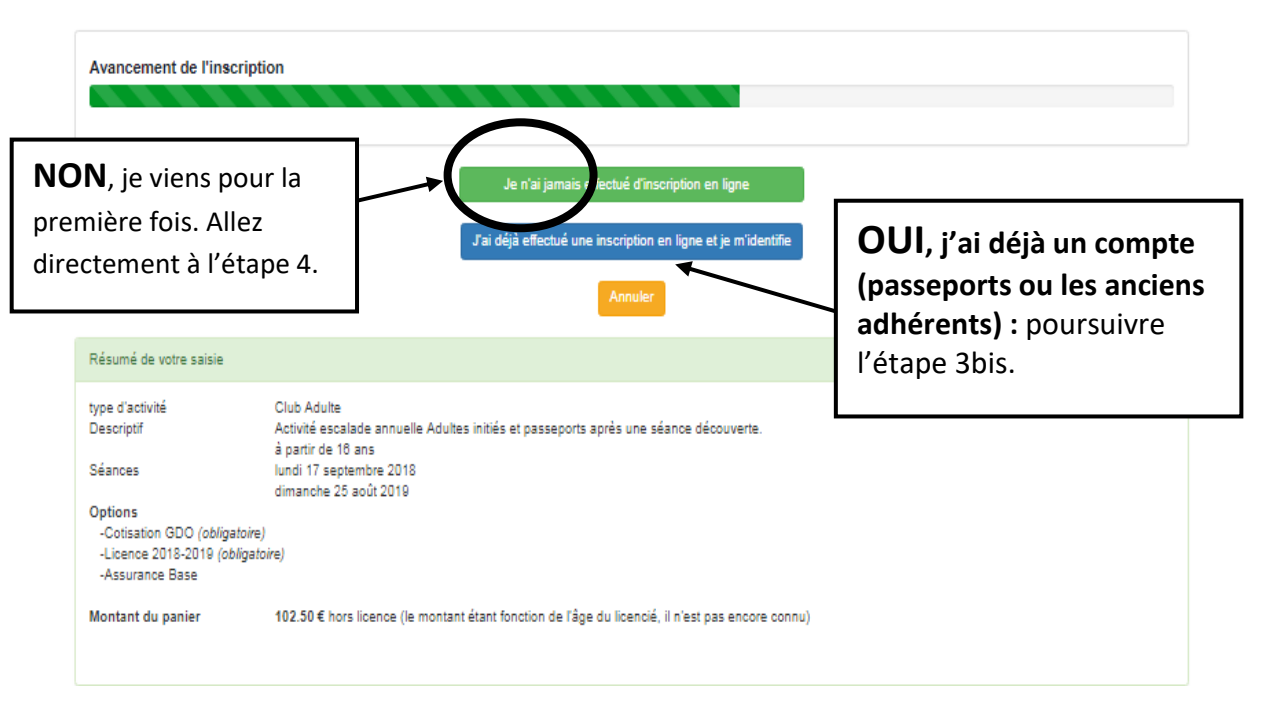

#### 3bis – OUI, j'ai déjà un compte

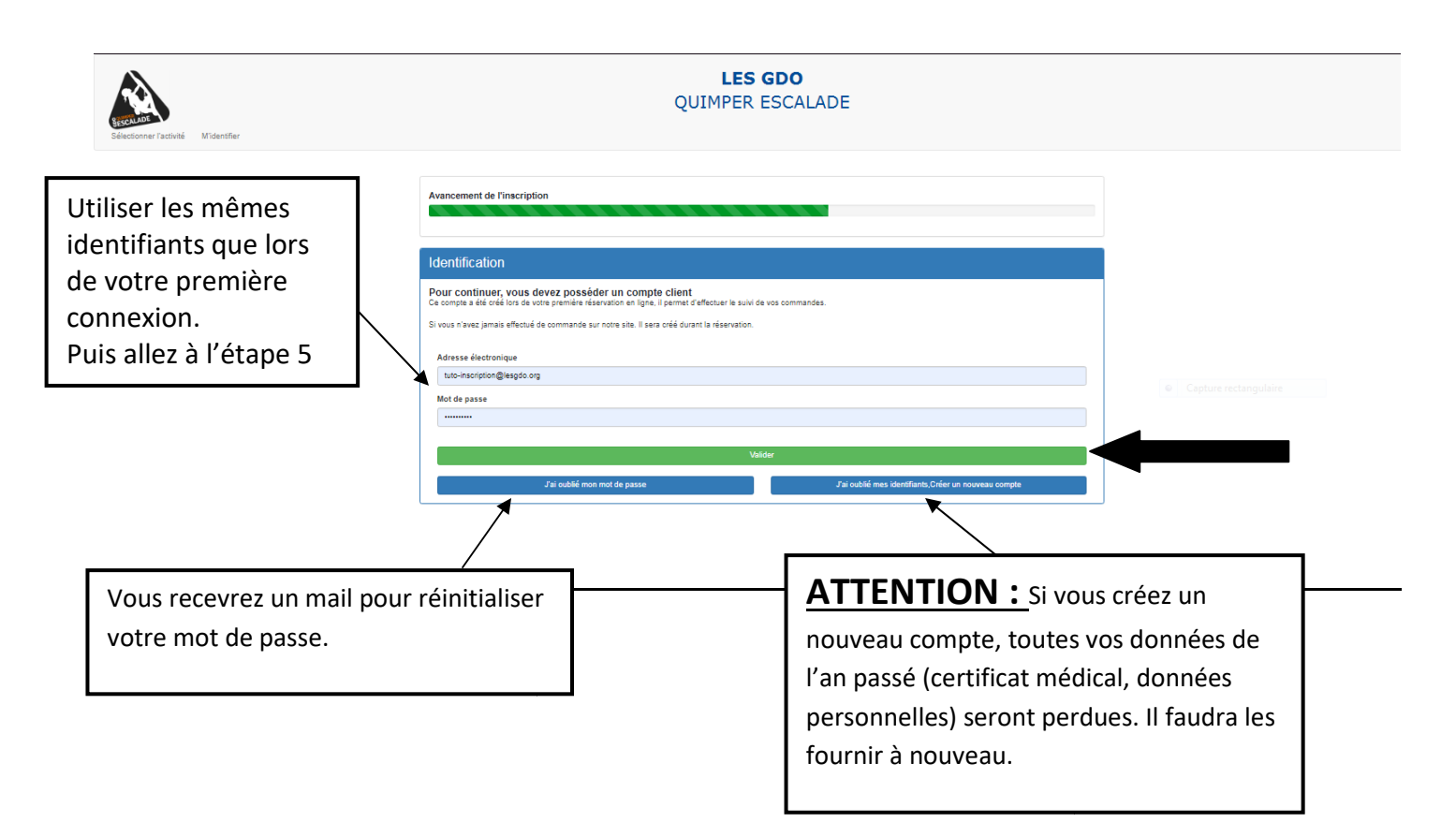

#### PUIS, choisir la personne concernée :

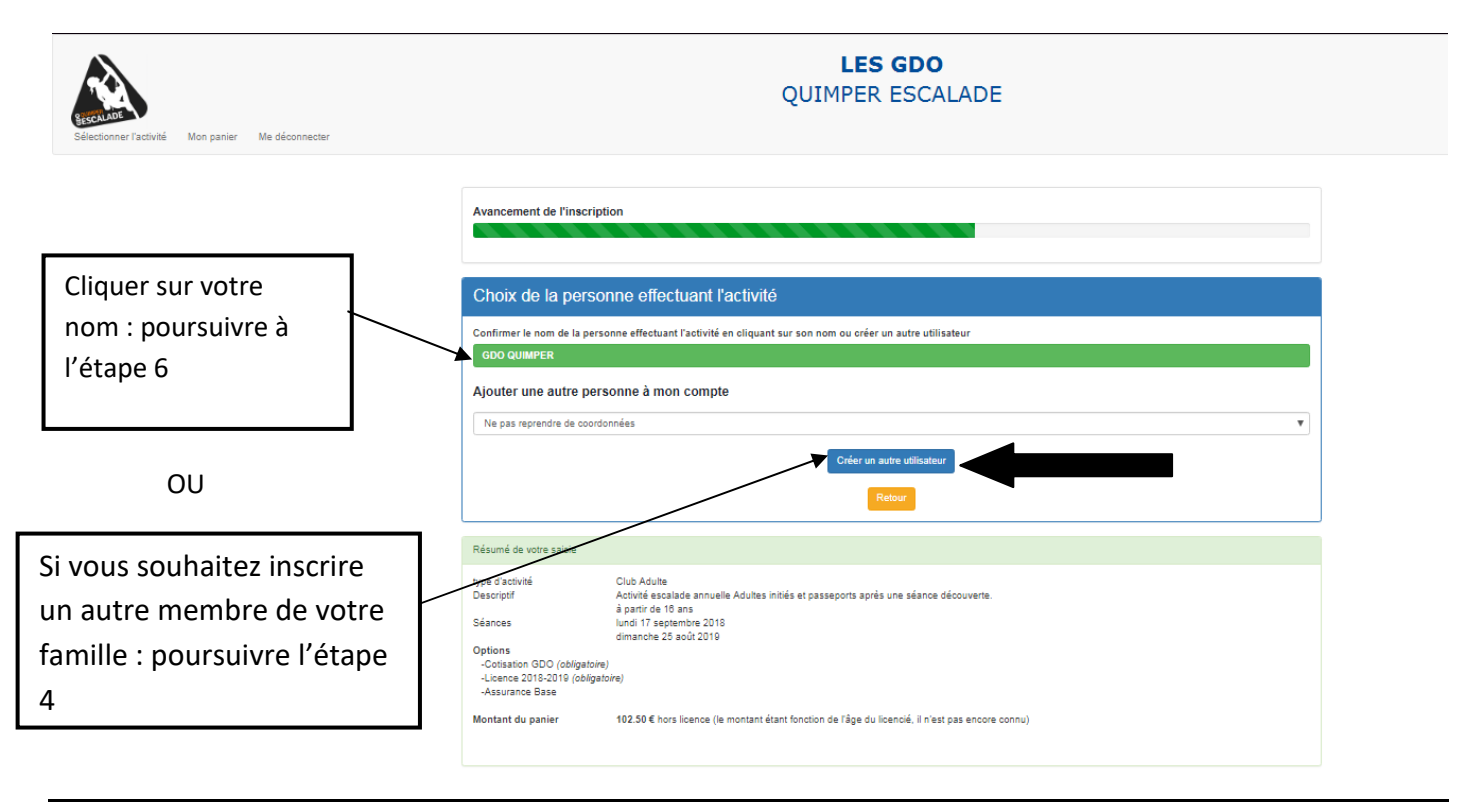

# 4 – Vos informations personnelles :

| Personne effectuant l'activité                                                                                                    |                                                                                                    |                                   |
|----------------------------------------------------------------------------------------------------|----------------------------------------------------------------------------------------------------|-----------------------------------|
| Merci de renseigner les informations concernant la personne effectuant l'activité<br>Certaines des informations étant transmises à la FFME pour la création de votre licence, elle n<br>Merci de vérifier votre saisie avant de valider le formulaire | re peuvent être modifiées par la suite.                                                                                              | Remplissez ou<br>modifiez vos     |
| Ovidia       Préciser         Rem                                                                                                    | Pour les personnes n'syent pas de portable, renseigner à défaut un numéro de téléphone fixe.                                         |                                   |
| Attention :                                                                                                    | Précisez si vous possédez un certificat                                                                                              | t médical valide.                 |
| z bien l'orthographe de votre<br>mail. Vous recevrez un mail<br>inaliser votre inscription.                                                                                                    | Si non, il faudra le fournir avec les aut<br>Poursuivre à l'étape 6.<br>Tous dossier INCOMPLET sera refusé.<br>pas accès à la salle. | res documents.<br>Et vous n'aurez |

#### 5 – Certificat médical :

#### **UNIQUEMENT pour** :

- Les nouveaux adhérents
- Les anciens adhérents dont leur certificat médical n'est plus valide

| Information complémentaires                                                                                                    | Si vous souhaitez faire de la compétition, faites attention que |
|----------------------------------------------------------------------------------------------------|-----------------------------------------------------------------|
| Pour: ZZZ BBBB                                                                                                    | se soit précisé sur le certificat                               |
| Les informations ci-dessous étant transmise à la FFME pour la création de votre licence, elle ne peuvent être r                               | nodifiés par la suite.                                          |
| Certificat médical                                                                                                    |                                                                 |
|                                                                                                    |                                                                 |
| Type                                                                                                    |                                                                 |
|                                                                                                    |                                                                 |
|                                                                                                    |                                                                 |
| Nom du médeoin                                                                                                    |                                                                 |
|                                                                                                    |                                                                 |
| Télécharger le soan ou la pholo du cerficat médical                                                                                           |                                                                 |
| Choisir un fichier Aucun fichier choisi                                                                                                    | Scappoz at importaz votro cortificat módical                    |
| Bi vous n'avez pas de scan ou de photo de votre certificat médical, merci de nous l'apporter à la saile avec le récepissé d'inscription et le |                                                                 |
|                                                                                                    |                                                                 |
|                                                                                                    |                                                                 |
| Vallder                                                                                                    |                                                                 |
| Tous les champs en r <mark>ouge</mark> sont oblig                                                                                             | atoires                                                         |
|                                                                                                    |                                                                 |
| Retour                                                                                                    |                                                                 |

#### 5 bis – Questionnaire médical (uniquement pour les anciens adhérents) :

Le certificat médical est valable 3 ans sauf cas particuliers, c'est pourquoi il vous faut répondre à ce questionnaire :

#### 6 – Acceptation des conditions générales :

| oints importa                   | nts                                                                                                    |
|---------------------------------|----------------------------------------------------------------------------------------------------|
| our : Aaaa Xxxxx                | x                                                                                                    |
| al lu et j'accepte les conditio | ins générales de vente sans réserve et particulièrement les points concernant                                                                                                    |
| l'approbation des stat          | uts et du réglement Intérieur des GDO Quimper Escalade                                                                                                    |
| Autorisant les respor           | sables de la structure ou le (la) responsable de la séance a faire donner les soins médicaux, a faire pratiquer toute intervention chirurgicale qui apparaîtraient indispensables au cour    |
| l'activité et m'engage          | a en assurer le réglement                                                                                                    |
| Dégageant la respon             | abilité du Directeur de la structure en dehors des heures normales d'activités.                                                                                                    |
| La licence FFME est             | zbilgatoire pour accéder aux activités du club.                                                                                                    |
| Le club GDO Quimpe              | r Escalade se réserve le droit de supprimer, en cas de force majeure, certaines séances et/ou modifier les jours et horaires d'accés à la SAE en cas de nécessité d'entretien de la structur |
| d'organisation de mai           | Ilfestations.                                                                                                    |
| Le ou les responsable           | x(5) #gai(aux) doi[ven]t obligatolvement accompagner les enfants jusqu'à l'entrée de la salle                                                                                                |
| Des vestiaires sont m           | is à disposition des adhérents. En cas de voi ou de détérioration de vêtements et (ou) d'objets personnels, le club GDO Quimper Escalade ne peut être tenu pour responsable                  |
| Concernant le droit à           | l'image : autorisant le club GDO Quimper Escalade à utiliser les images prises iors des activités                                                                                            |
|                                 | Continuer                                                                                                    |
|                                 | Rappel : pour la personne que j'inscris                                                                                                    |
|                                 | Si elle est mineure : je possède l'autorité parentale ou je possède une procuration de son représentant légal.                                                                               |
|                                 | Si elle est majeure, elle m'a fait une procuration.                                                                                                    |

#### 7 – Récapitulatif de votre saisie:

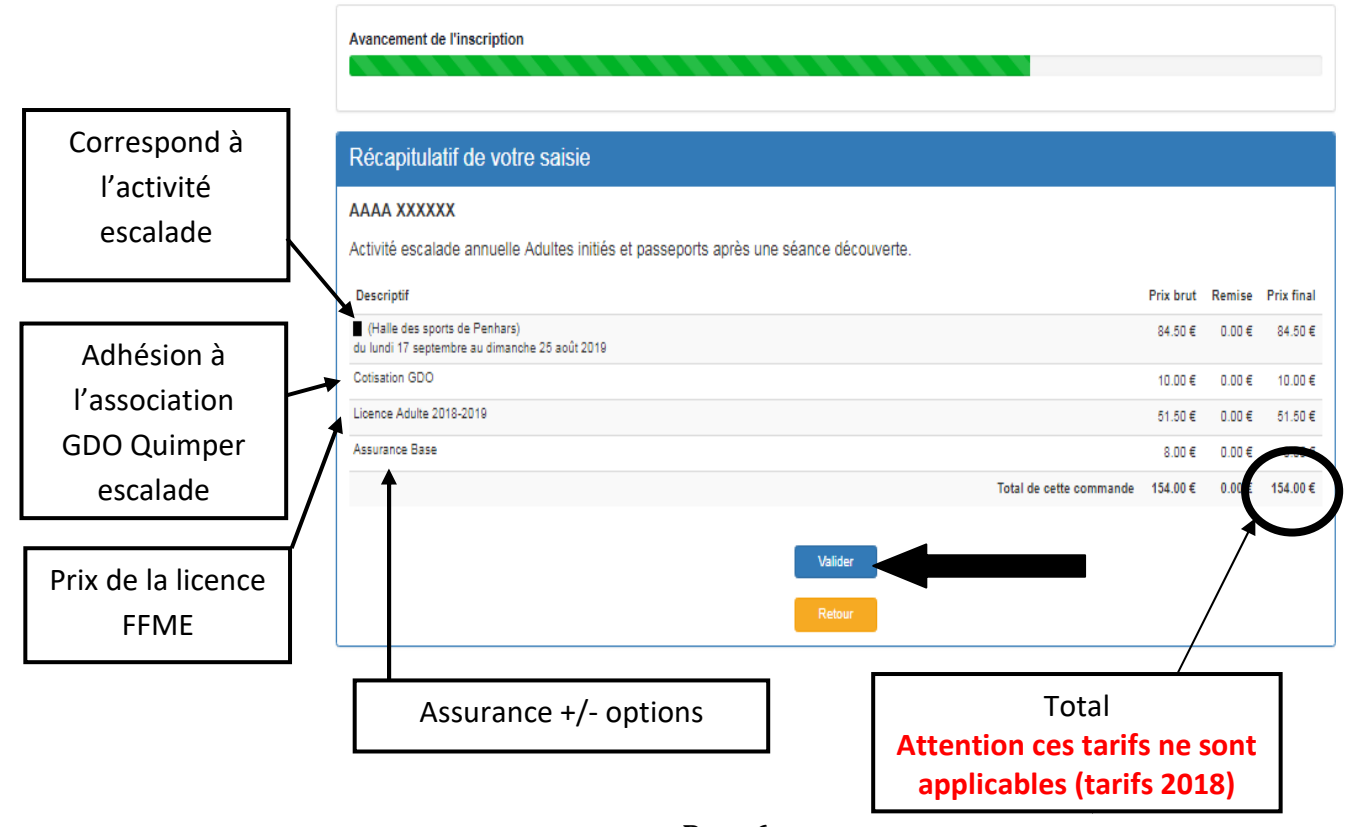

## 8 – Inscription d'autres membres de votre famille, si vous le souhaitez :

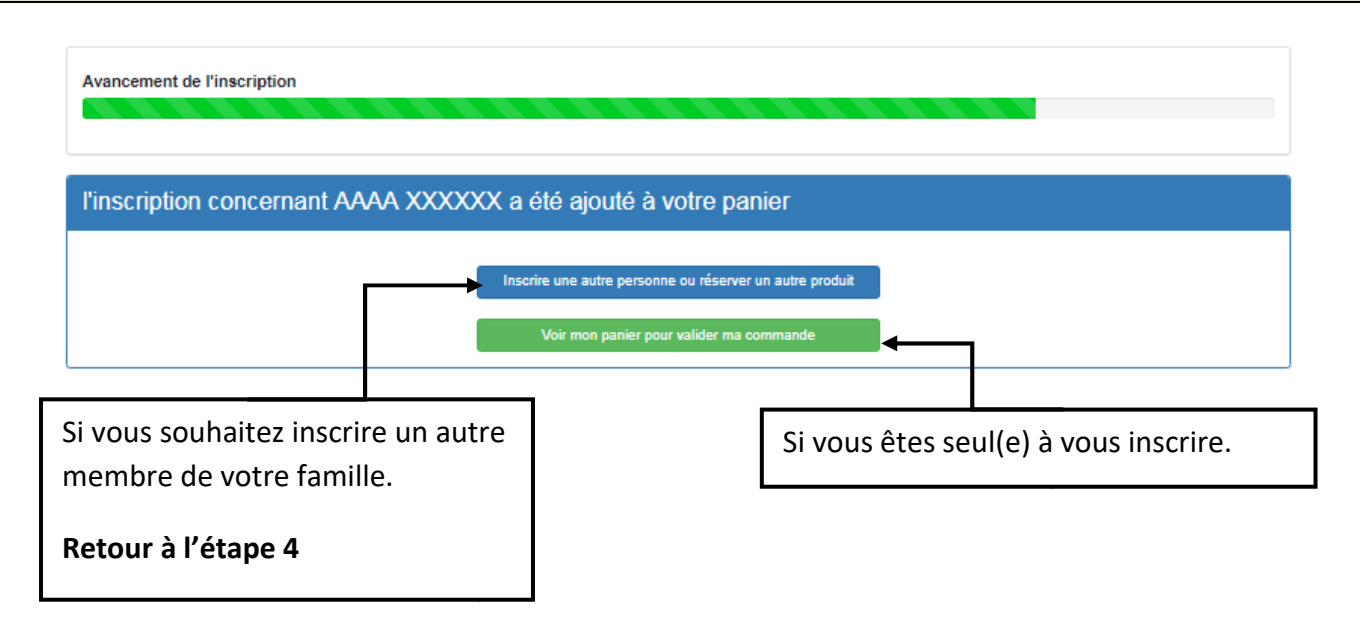

L'inscription de plusieurs membres de votre famille sur le même compte entraîne une réduction du tarif de l'activité escalade. (cf Tarifs de l'année 2019/2020)

#### 9 – Récapitulatif de votre saisie avec une ou plusieurs personnes :

| Mon panier                                    |                 |                        |                           |         |              |              |               |           |
|-----------------------------------------------|-----------------|------------------------|---------------------------|---------|--------------|--------------|---------------|-----------|
| Descriptif                                    |                 |                        |                           | F       | Prix<br>prut | Réduction    | Prix<br>final |           |
| Madame AAAA XXXXXX                            |                 |                        |                           |         |              |              |               |           |
| Loisirs Adultes (Halle des sports de Penhars) |                 |                        |                           | 8       | 4.50€        | 0.00€        | 84.50 €       | Supprimer |
| Cotisation GDO                                |                 |                        |                           | 1       | 0.00€        | 0.00€        | 10.00€        |           |
| Licence Adulte 2018-2019                      |                 |                        |                           | 5       | 1.50 €       | 0.00€        | 51.50 €       |           |
| Assurance Base                                |                 |                        |                           |         | 8.00€        | 0.00€        | 8.00€         | Supprimer |
|                                               |                 |                        |                           |         |              | Montant      | 154.00€       |           |
|                                               |                 |                        |                           | Montant | de la c      | ommande      | 154.00 €      |           |
|                                               |                 |                        |                           | montant | Monta        | int à régler | 154.00 €      |           |
|                                               | Créer un compte | pour enregistrer et po | ouvoir régler votre comma | nde     |              |              |               |           |

**10 – Création de votre compte GDO Quimper escalade :** 

| Nouveau compte                                            |                                 |         |
|-----------------------------------------------------------|---------------------------------|---------|
| Je suis dans la liste ci-dessous et je                    | souhaite devenir titulaire du c | compte  |
|                                                           |                                 |         |
| Me créer un compte                                        |                                 |         |
| Ne pas reprendre de coordonnées                           |                                 |         |
| Je serais aussi inscrit à une activité et j'ai un certifi | icat médical 🔲                  | 1       |
|                                                           |                                 | Valider |
|                                                           |                                 | /       |
|                                                           |                                 |         |

## 11 – Validation de votre réservation :

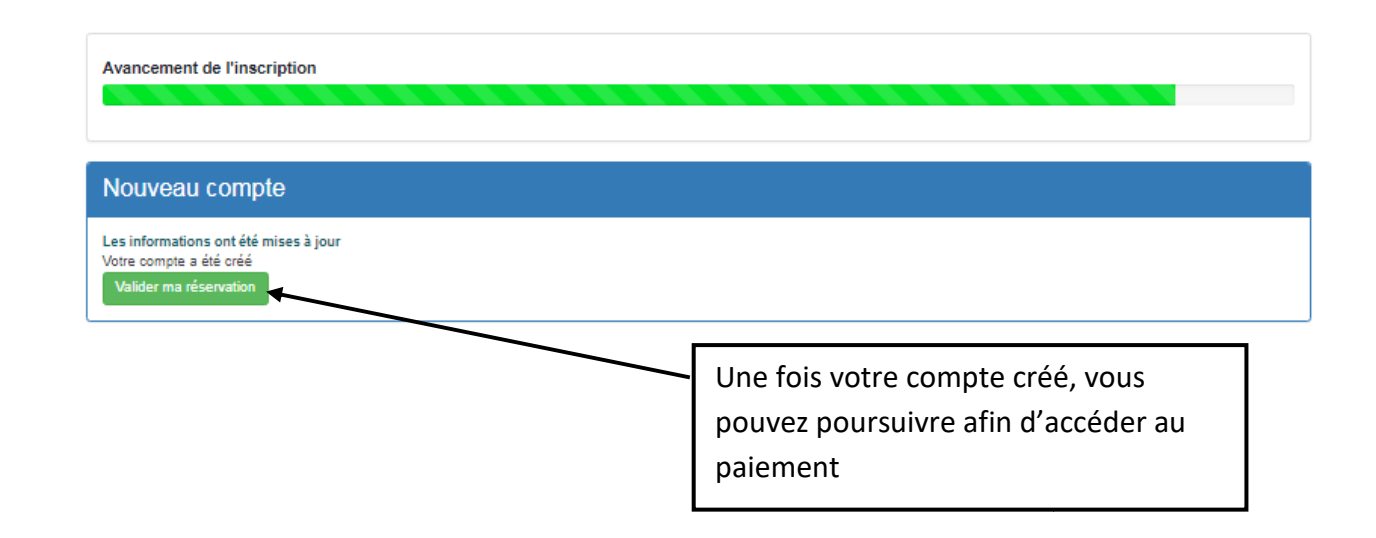

#### 12 – Calcul du montant à payer :

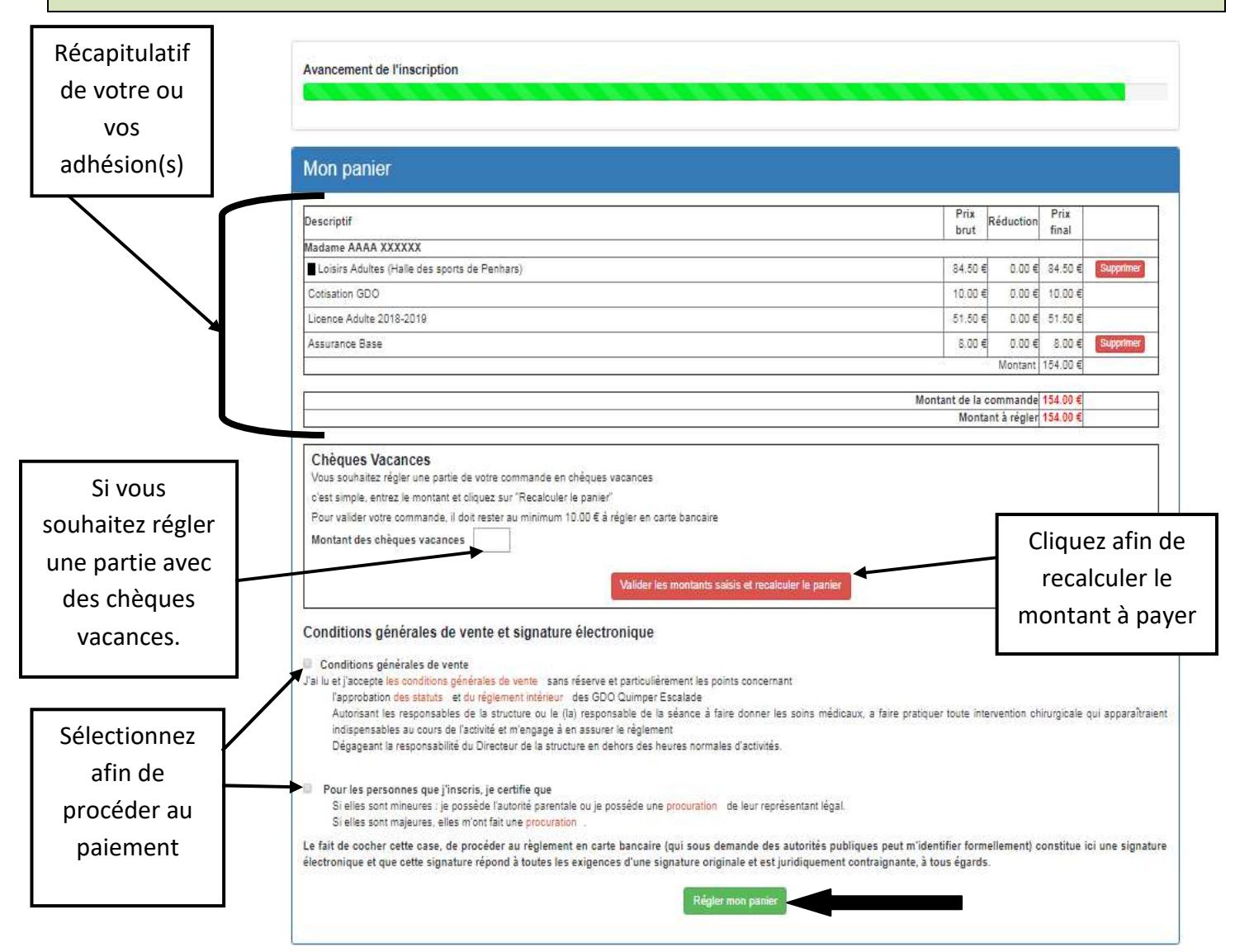

#### 13 – Règlement :

| Règlement                              |                                                |                                                  |                                                                |                                                                                                    |                              |
|----------------------------------------|------------------------------------------------|--------------------------------------------------|----------------------------------------------------------------|----------------------------------------------------------------------------------------------------|------------------------------|
| Détail                                 | ······                                         |                                                  |                                                                |                                                                                                    |                              |
|                                        | Total de la                                    | a commande                                       | 154.00€                                                        |                                                                                                    |                              |
|                                        | Cz                                             | arte Bancaire                                    | 154.00€                                                        |                                                                                                    |                              |
|                                        | Vous allez être redirige<br>Régler ma commande | ié vers Sys                                      | Stutions davan                                                 | , le site de paiement sécurisé de la                                                                         |                              |
| Vous pouvez<br>régler en <b>1</b> fois | ου                                             | Vous po<br><u>Attenti</u><br>prévoir<br>(choix j | ouvez r<br>i <u>on</u> : loı<br><sup>.</sup> une dı<br>par déf | gler en <b>3</b> fois<br>de la création d'une carte virtuelle<br>rée de vie de cette carte de 3 mois<br>ut). | e, il faudra<br>et non 2 moi |

#### Puis, suivre les instructions du site de paiement.

14 – Impression des documents pour finaliser l'inscription :

Une fois votre règlement effectué, vous allez recevoir un mail (pensez à vérifier vos spams)

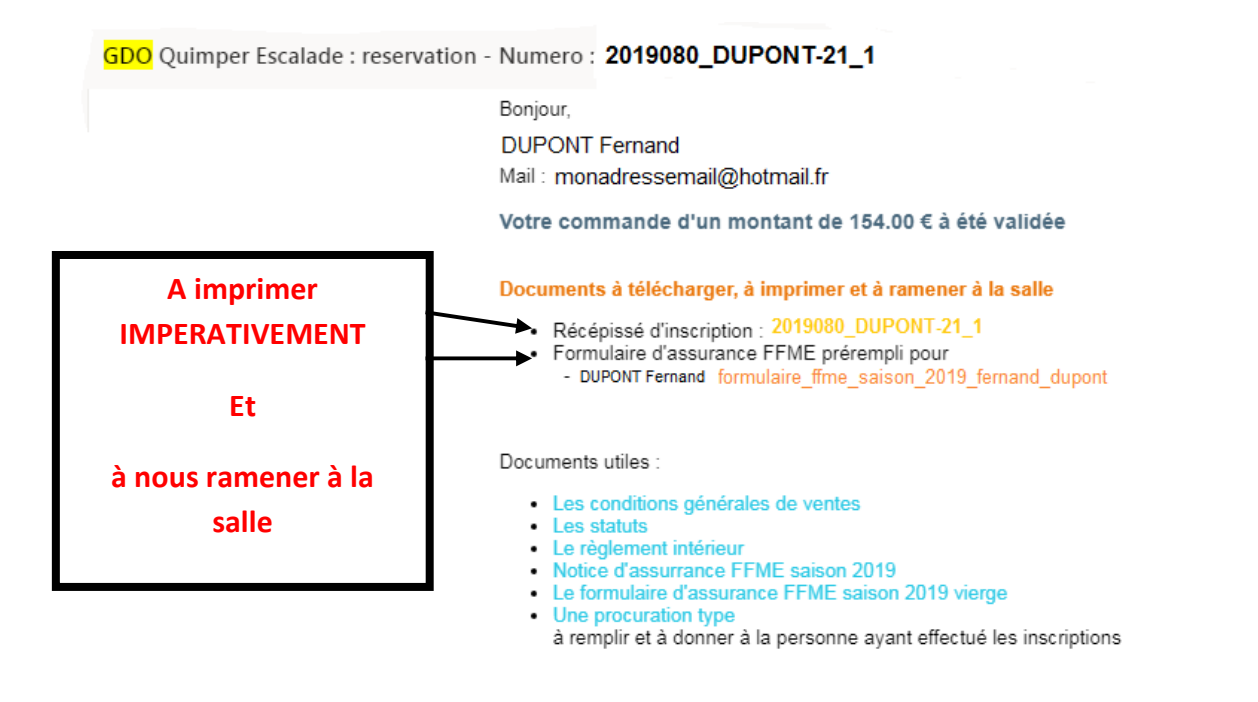

#### N'oubliez pas de nous renvoyer les pièces suivantes lors de votre prochaine séance

- Le récépissé d'inscription
- Le formulaire d'assurance complété et signé.
- Le certificat médical pour ceux ne l'ayant par fourni lors de l'inscription en ligne
  Les chèques vacances, sport ou petit sportif pour ceux ayant choisir ces moyens de paiement

Rappel : le retour de votre dossier complet et un préalable à la saisie votre licence.

Merci de votre confiance

l'équipe

## **13 – Pour les inscriptions aux autres séances passeports :**

- 1. Revenir sur votre compte via le lien d'inscription
- 2. Puis saisir vos identifiants dans <u>« m'identifier »</u> :

| (←)→ C' û                           | 🛈 🚔 https://reservation.jesgdo.org/client/4-0.php?4a70dd34a04ea20351bbo 🛛 🖻 (1991%) 🚥 😎 🏠 🔍 Rechercher                                 | <b>∓</b> ₩ | \ D | ≡ |
|-------------------------------------|----------------------------------------------------------------------------------------------------|------------|-----|---|
| BESCHUDE<br>Sélectionner l'activite | LES GDO<br>QUIMPER ESCALADE                                                                                                    |            |     |   |
|                                     | Avancement de l'inscription                                                                                                    |            |     |   |
|                                     | Dates et horaires                                                                                                    |            |     | E |
|                                     | Activité escalade annuelle Adultes initiés et passeports après une séance découverte. (Halle des sports de Penhars) à partir de 16 ans |            |     |   |
|                                     | lundi 17 septembre au dimanche 25 août 2019                                                                                            |            |     |   |
|                                     | Inscription annuelle : 84.50 €                                                                                                    |            |     |   |
|                                     | Confirmer votre choix en cliquant sur l'horaire de l'activité                                                                          |            |     |   |
|                                     | <ul> <li>Il reste moins de 5 places</li> <li>Il reste 1 place</li> <li>Complet</li> </ul>                                              |            |     |   |
|                                     | Le montant indiqué est le tarif de l'activité hors cotisation, licence, assurance et éventuelles options                               |            |     |   |

3. Sélectionner <u>« séances passeport »</u> :

| )→ C' û                 | 🛈 🚔 https://reservation.legdo.org/admin/ca/commande_dient_detail.php?ses 🗉 🕺 👀 😁 💟 🏠 🔍 Rechercher                                                                                     | <u>∓</u> ₩/ |  |
|-------------------------|----------------------------------------------------------------------------------------------------|-------------|--|
|                         | LES GDO                                                                                                    | Fermer      |  |
| SHECALADE               | QUIMPER ESCALADE Vous intervenez sur le compte de                                                                                                    |             |  |
| Sélectionner l'activité | Historique <u>Séances passeport</u> Me déconnecter                                                                                                    |             |  |
|                         | Inscription aux activités en ligne                                                                                                    |             |  |
|                         |                                                                                                    |             |  |
|                         | Démarrer mon inscription<br>Avant de commencer pensez à prendre votre certificat médical de non contre-indication à la pratique de l'escalade en loisir et en compétition (au cas où) |             |  |
|                         |                                                                                                    |             |  |
|                         |                                                                                                    |             |  |
|                         |                                                                                                    |             |  |
|                         |                                                                                                    |             |  |
|                         |                                                                                                    |             |  |
|                         |                                                                                                    |             |  |
|                         |                                                                                                    |             |  |
|                         |                                                                                                    |             |  |

#### 4. Choisir vos séances :

| ← → C <sup>a</sup>                                                         | nde_dient_detail.php?ses 📃          | 90% 🛡 🏠                       | Q Rechercher                                 | ⊻ II\ 🖸     | = |
|----------------------------------------------------------------------------|-------------------------------------|-------------------------------|----------------------------------------------|-------------|---|
| QL                                                                         | LES GDO<br>JIMPER ESCALA            | DE                            | Vous intervenez sur le con                   | Fermer      |   |
| Sélectionner l'activité Historique <u>Séances passeport</u> Me déconnecter |                                     |                               |                                              |             | l |
| Séances passeport pour                                                     |                                     |                               |                                              | =           |   |
| Merci de ne sélectionner qu'une séance par semaine pour la                 | Isser de la place à vos futurs      | partenaires de grimpe.        |                                              |             |   |
| 🖬 lundi 17 septembre 2018 de 21h00 à 22h30                                 |                                     |                               |                                              |             | l |
| mercredi 19 septembre 2018 de 18h30 à 20h00                                |                                     |                               |                                              |             | l |
| 7 JEUDI 20 SEPTEMBRE 2018 DE 20H30 A 22H30                                 |                                     |                               |                                              |             | l |
| samed 2 septembre 2018 de 18h30 à 20h00                                    |                                     |                               |                                              |             | l |
| I UNDI 24 SEP €MBRE 2018 DE 21H00 À 22H30                                  |                                     |                               |                                              |             | l |
| C metxedi 26 septembe 2018 de 18h30 á 20h00                                |                                     |                               |                                              |             | l |
| jeudi 2/ septembre 2018 di 20130 a 22h30                                   |                                     |                               |                                              |             | l |
| 🖂 samedi 29 septembre 2010 te 18h30 20h00                                  |                                     |                               |                                              |             | l |
|                                                                            | La liste des séa<br>couleur en fond | nces disponik<br>ction du nom | iles apparaitra avec<br>bre place disponible | un code     | Ī |
|                                                                            | ll vous suffit de<br>votre choix.   | e cocher la cas               | se correspondant à l                         | a séance de |   |
|                                                                            | ll y a une limite                   | d'une séance                  | e maximum par sem                            | aine.       |   |
|                                                                            | Il n'est pas pos                    | sible de s'insc               | rire le jour même.                           |             |   |
|                                                                            | Merci de vous i                     | inscrire à cha                | que séance.                                  |             |   |

Il est **indispensable** que vous imprimiez et rameniez les documents d'inscription à **votre seconde séance** (cf. mail de l'étape 12) afin de finaliser l'inscription afin que vous puissiez accéder à la salle :

- Le récépissé d'inscription (2 feuilles),
- Le formulaire FFME signé,
- > Le certificat médical si vous ne l'avez pas fourni en ligne,
- Les chèques vacances ou autres moyens de paiement.

# > Tout dossier **INCOMPLET** sera refusé.

Toute personne n'ayant pas réglé son inscription, après sa seconde séance, ne pourras pas accéder à la salle.